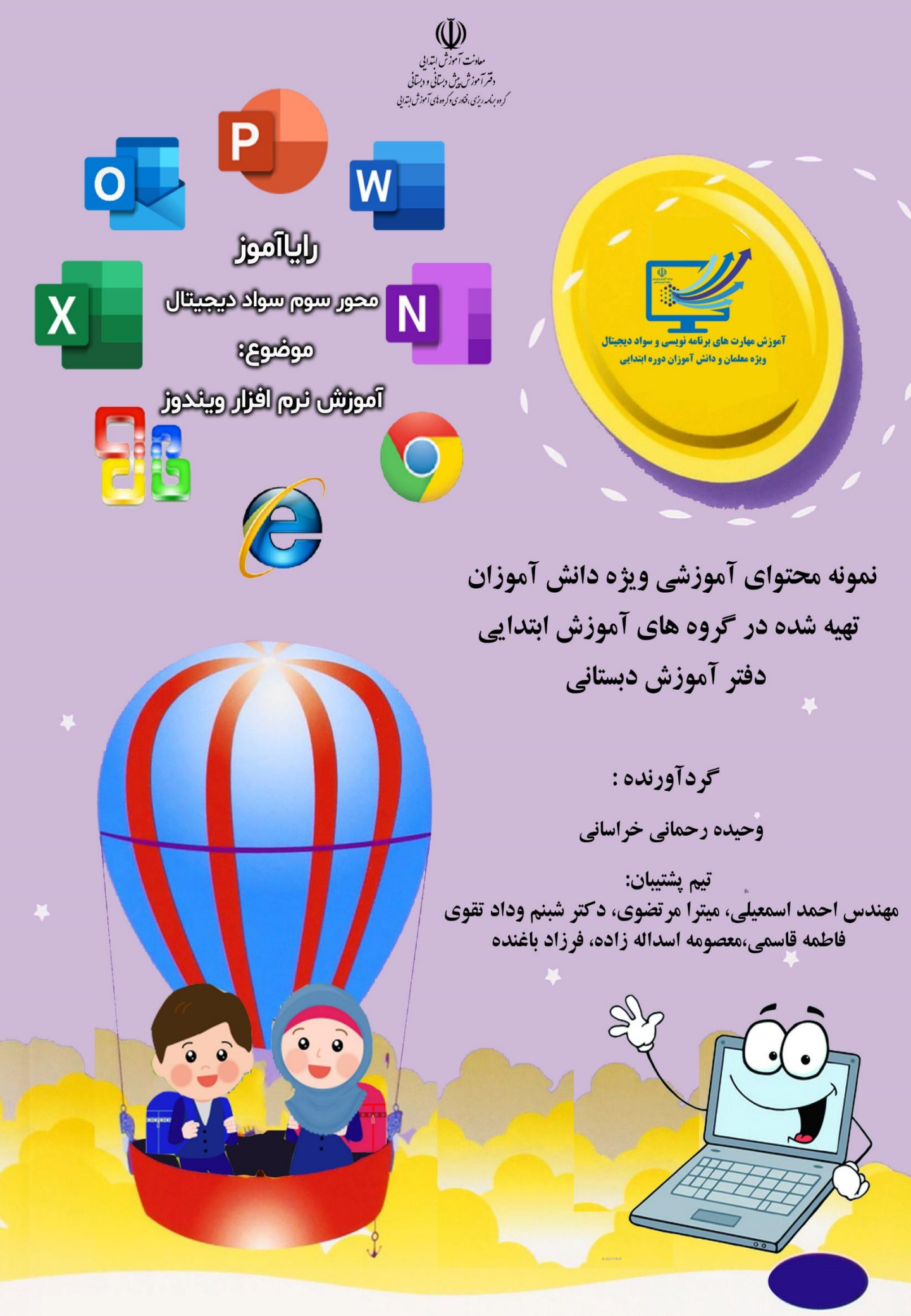

قسمت اول : آموزش نرم افزار ویندوز موضوع : آشنایی کلی با محیط داخلی ویندوز - نوار وظیفه -درایوها-راه اندازی مجدد و خاموش کردن

**آشنایی با محیط ویندوز (در ویندوز ۷):** هنگامی که دکمه مربوط به روشن کردن کامپیوتر (دکمهpower) را فشار می دهیم، کامپیوتر روشن شده و سیستم عامل نصب شده بر روی کامپیوتر، اجرا خواهد شد. ظاهر ویندوز۷ مشابه شکل زیر خواهد بود:

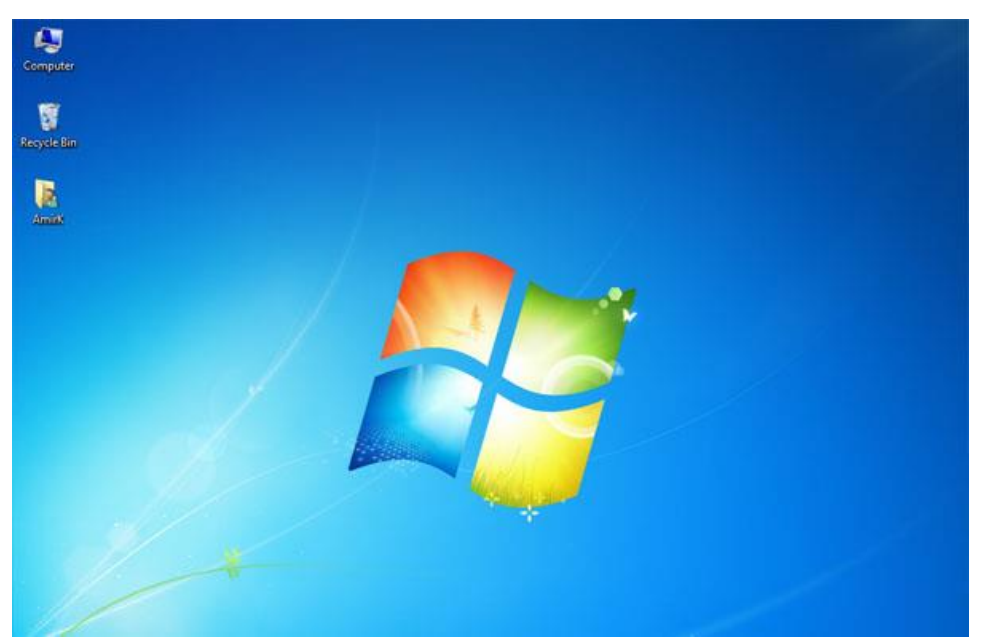

میز کار، محیطی است که برنامه های شما در سیستم رایانه در آن صفحه ظاهر می شود. این محیط شامل تصویر پس زمینه، میانبر برنامه ها، اسناد و پوشه ها است. شما می توانید تصویر پس زمینه را تغییر دهید. این صفحه اصلی ویندوز را میز کار می گویند. این صفحه شامل اجزای مختلفی مانند کامپیوتر من، سطل زباله، اسناد من و دیگر برنامه ها است . **آیکون :** آیکون ها یا نشانه ها، تصاویر کوچک گرافیکی برروی Desktop هستند که جهت دست یابی آسان به برنامه ها و فایل ها از آنهاکمک می گیریم. در قسمت پایین هر آیکون نام مربوط به آن نوشته شده است. اصلی ترین آیکون موجود در صفحه desktop ، آیکونی با نام computer می باشد که جزو آیکنهای اصلی است .

 $\langle 000 \rangle$ 

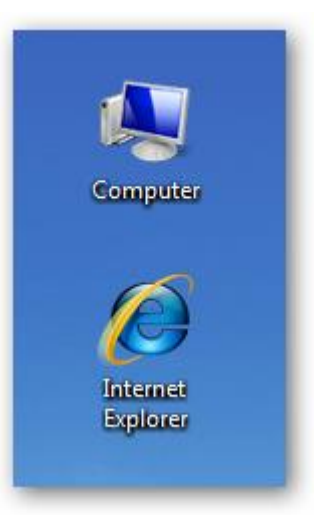

آیکون میانبر، شبیه به آیکون اصلی یک عنصر است. با این تفاوت که علامت 🚺 در گوشه پایین سمت چپ آن نمایش داده می شود.

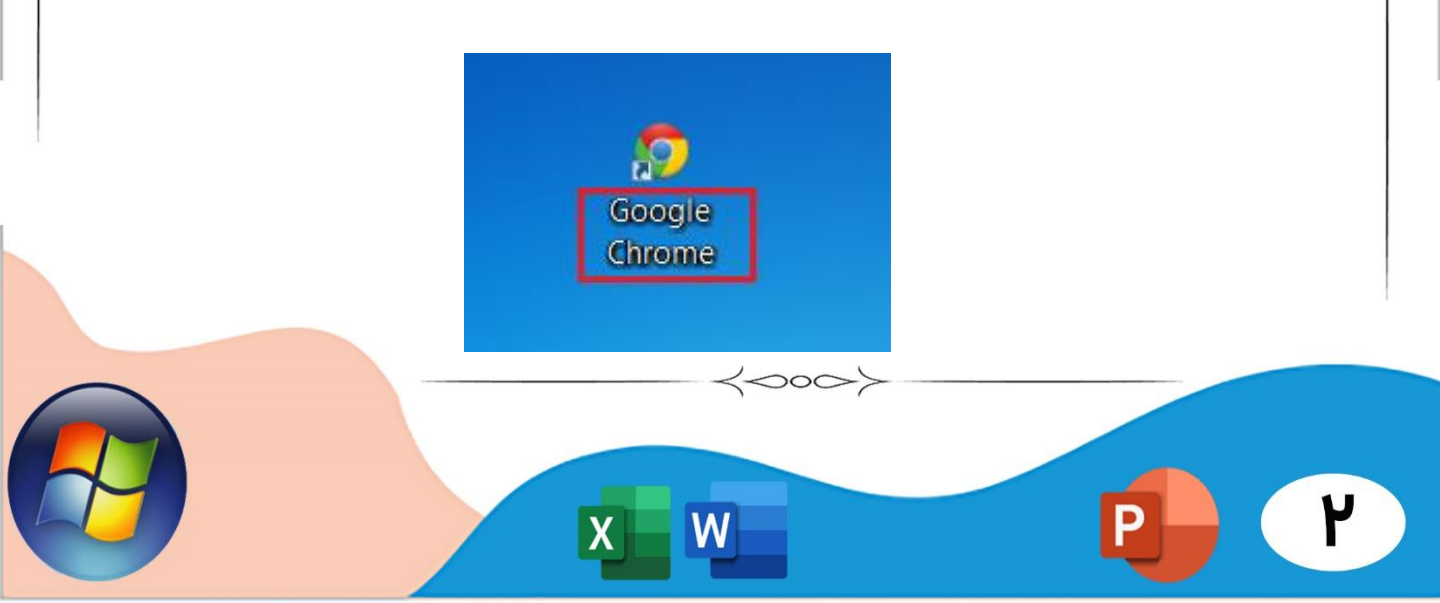

## نوار وظيفه(Taskbar):

2000

به کل نواری که در پایین صفحه desktop نمایش داده شده است، نوار Taskbar گفته می شود.

در گوشه پایین سمت چپ یک گزینه وجود دارد که مربوط به منوی start می باشد در وسط نوار Taskbar ، برنامه های در حال اجرا نمایش داده می شوند . برای نمایش پنجره مربوط به یک برنامه خاص، تنها کافی است که بر روی گزینه مربوط به آن برنامه در نوار Taskbar ، با موس کلیک کنیم تا پنجره آن برنامه، بر روی سایر پنجره ها قرار بگیرد و آن را به طور کامل ببینیم. در سمت راست نوار Taskbar ، بخشی وجود دارد که زمان و تاریخ فعلی را به ما نمایش می دهد .

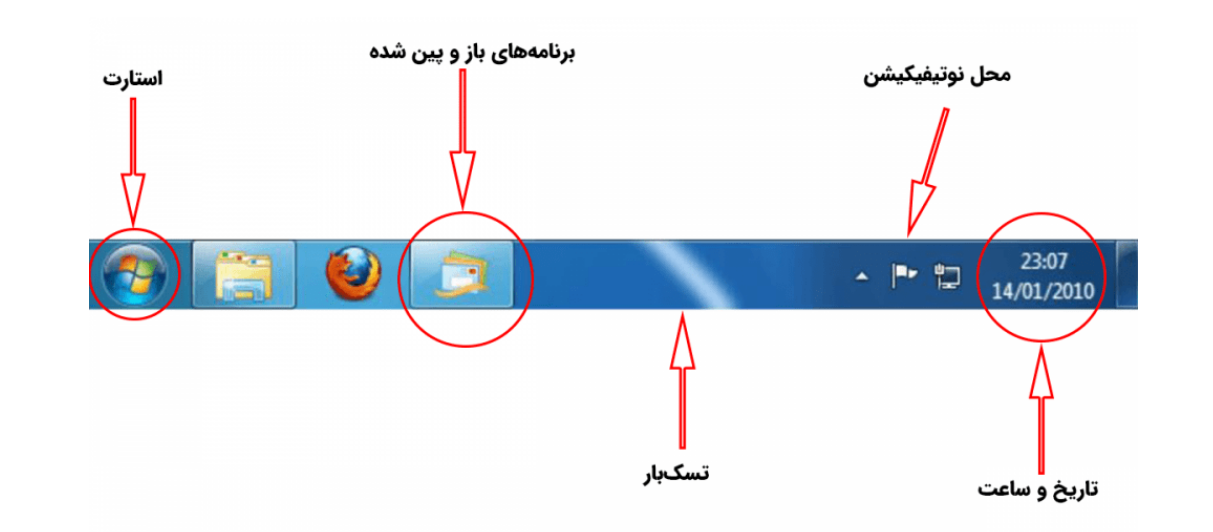

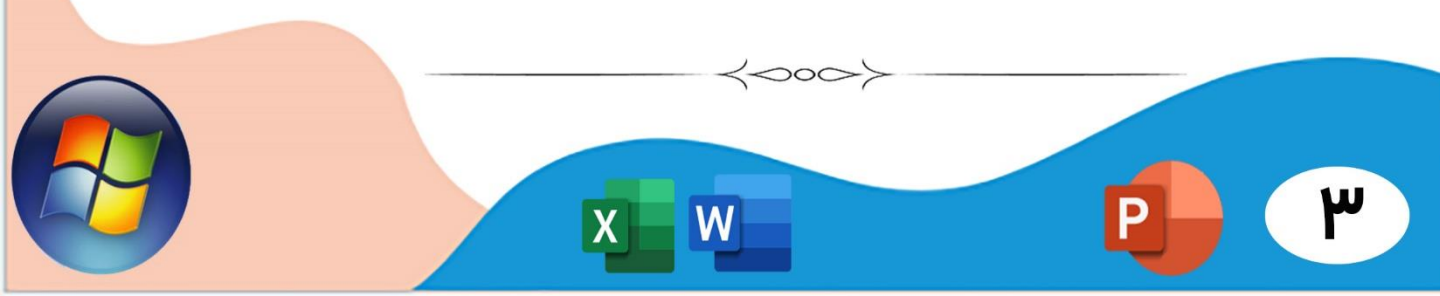

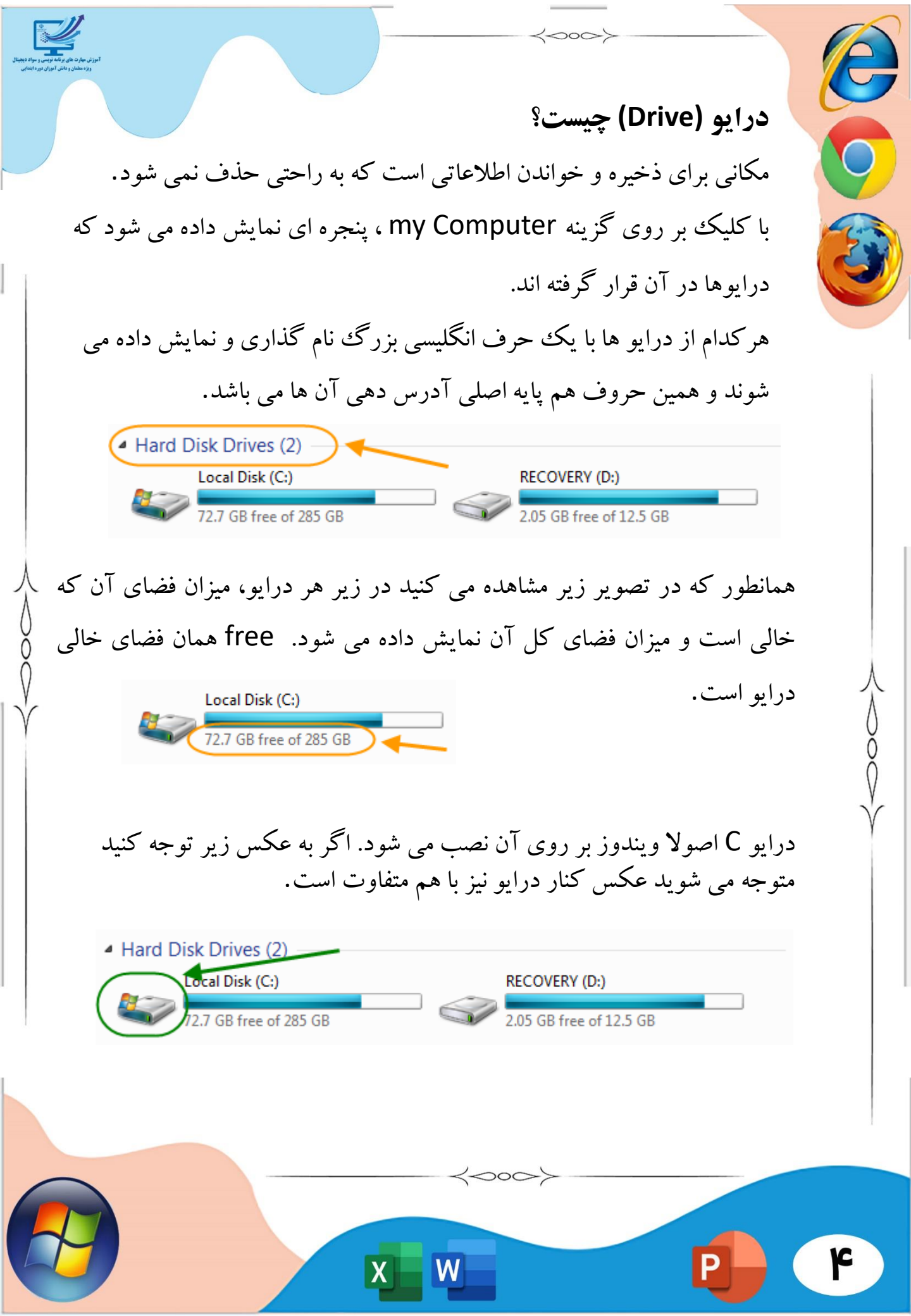

# خاموش کردن و راه اندازی مجدد رایانه:

 $\langle 000 \rangle$ 

بر روی دکمه استارت Start کلیک چپ می کنیم.

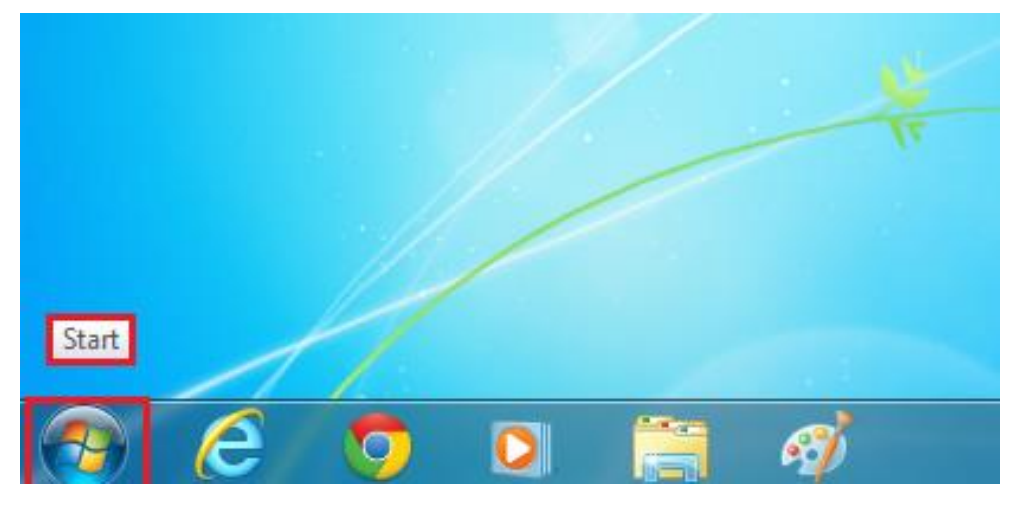

برای خاموش کردن رایانه در سمت راست پنل گزینه Shut down را انتخاب میکنیم . برای راه اندازی مجدد بر روی علامت یا فلش موجود در جهت سمت راست ، کلیک راست می کنیم و گزینه Restart را می زنیم.

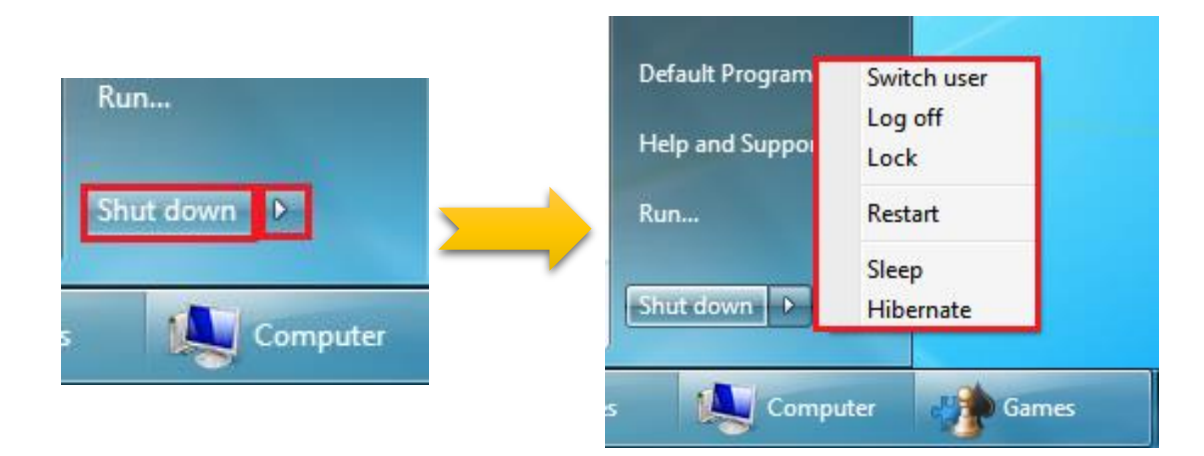

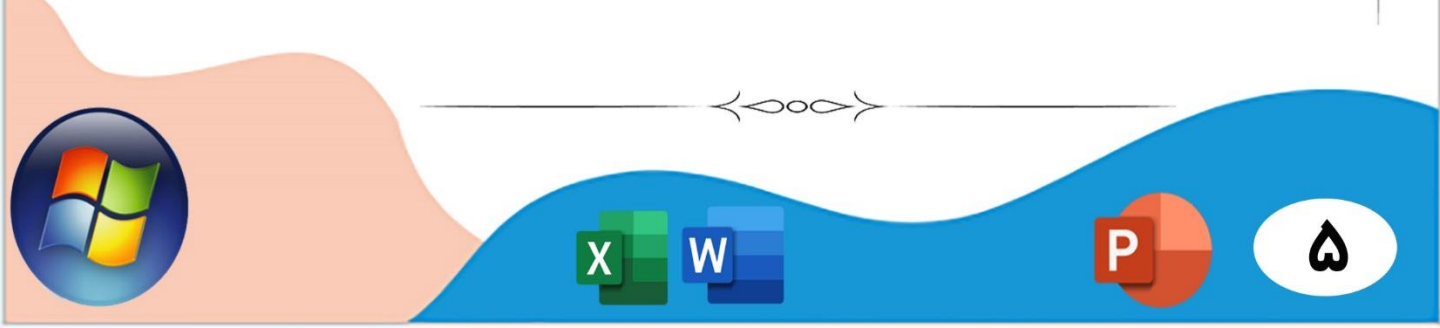

قسمت دوم : آموزش نرم افزار ویندوز

موضوع : تغییر پس زمینه – ساخت پوشه و فایل – چیدمان میزکار

## تغيير پس زمينه ويندوز ٧:

برای شروع شما باید روی صفحه دسکتاپ خود کلیک راست کرده سپس از لیستی که برای شما ظاهر شده، گزینه «Personalize» را انتخاب کنید که دقیقا در ردیف آخر قرار دارد.

یک صفحه جدید باز می شود که مربوط به تنظیمات بک گراند دسکتاپ می باشد. در واقع چندین موضوع در وسط صفحه قرار دارد که می توانید یکی از آن ها را برای صفحه دسکتاپ خود تعیین کنید . همچنین در پایین صفحه، گزینه ای با عبارت Window colorدر دسترس بوده که می توانید یک رنگ را برای تصویر زمینه خود انتخاب کنید.

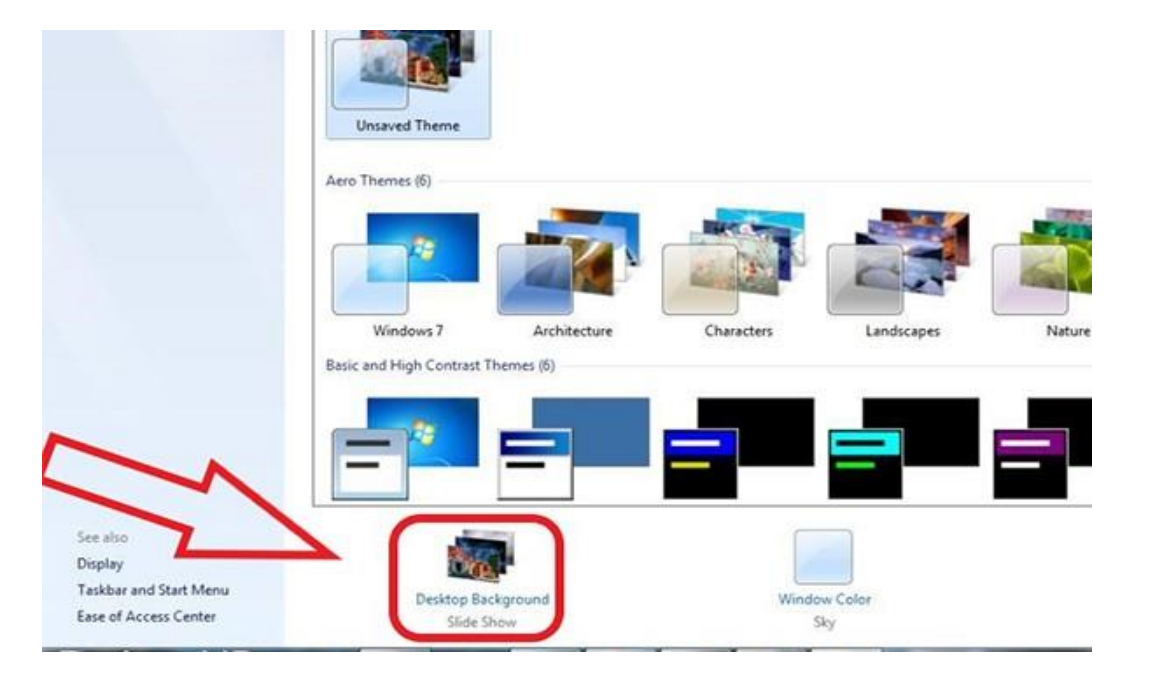

اگرقصد تغییر تصویر پس زمینه ویندوز ۷ با عکس دلخواه را دارید؛ شما باید از پایین صفحه، روی گزینه «Desktop Background» کلیک کنید. با کلیک بر روی گزینه فوق، پنجره جدیدی برایتان باز می شود که داخل آن باید روی گزینه «Browse» کلیک کنید تا تمامی فایل های موجود را به شما نشان دهد . به همین منظور شما نیز می توانید روی فایل مورد نظر کلیک کنید سپس روی دکمه ok بزنید تا عکس ها به صورت انتخابی در آن پنجره ظاهر شوند.

 $\langle 000 \rangle$ 

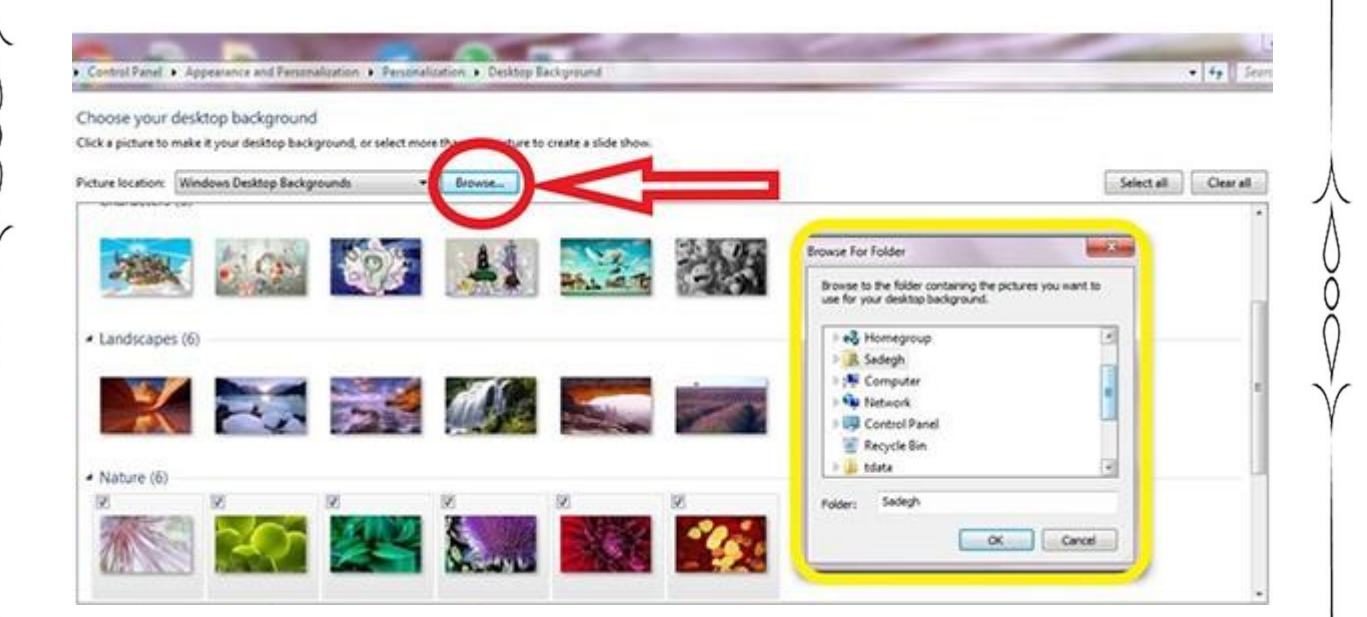

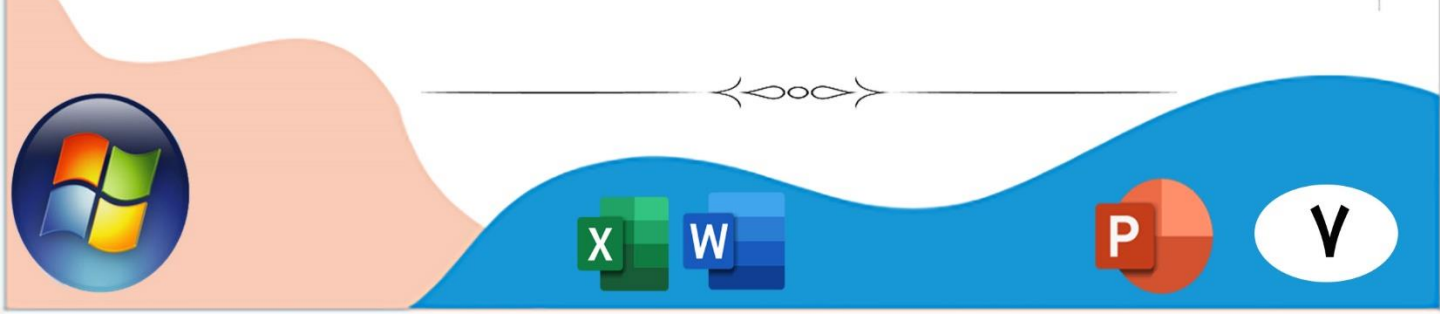

### پوشه و فایل:

پوشه (Folder)، محلی برای دسته بندی و نگهداری برنامه ها و پرونده ها میباشد و اغلب دارای نامی مرتبط با برنامه ها و پرونده های حاوی آن میباشد.

کار با فایلها از بسیاری جهات شبیه کار با پوشههاست. از جمله تغییرنام، حذف، بازیافت و یا قراردادن میانبر. اما آنچه درباره فایلها بسیار مهم است این است که فایلها انواع مختلفی دارند که هر یک از آنها به روشی خاص و با نرمافزارهای مربوطه ایجاد و یا استفاده میشوند، در حالیکه پوشهها معمولا همشکل و همنوع هستند.

برای ایجاد فایل و پوشه دریک فضای خالی داخل دسک تاپ کلیک راست می کنیم سپس برای ساخت پوشه گزینه Folder و برای ایجاد فایل از گزینه های دیگر با توجه به نوع فایل انتخاب می کنیم .

| mir | Catalyst(TM) Control Center                                         |        |                          |                                                                                 |
|-----|---------------------------------------------------------------------|--------|--------------------------|---------------------------------------------------------------------------------|
|     | View<br>Sort by<br>Refresh                                          | *      | <b>)</b><br><b>?</b>     | Folder<br>Shortcut                                                              |
|     | Paste<br>Change Theme<br>Change Wallpaper<br>Desktop Icons Settings |        |                          | Microsoft Access Database<br>Bitmap image<br>Contact<br>Microsoft Word Document |
|     | DPI Scaling<br>Screen Resolution                                    |        | L<br>P                   | Journal Document<br>Microsoft PowerPoint Presentation                           |
|     | Task Manager<br>Paste shortcut                                      | Ctrl 7 | <b>e</b> ii<br><b>22</b> | Microsoft Publisher Document<br>WinRAR archive                                  |
| 5   | Play DreamScene<br>Shared Folder Synchronization                    | Cu1+Z  |                          | Text Document<br>Microsoft Excel Worksheet<br>WinPAP, 710 archive               |
|     | New                                                                 | •      | 1                        | Briefcase                                                                       |

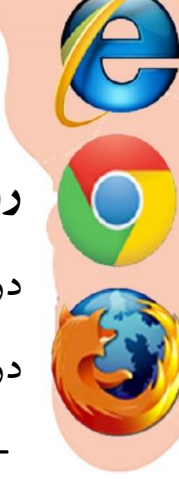

روش مرتب سازی یا sort کردن آیکون های دسکتاپ: در دسکتاپ کلیک راست کنید. در پنجره باز شده به بخش Sort By بروید. - Nameپرونده ها و میانبرها بر پایه حروف الفبا مرتب می شوند. - Sizeپرونده ها و میانبرها بر پایه اندازه و سایز، مرتب می شوند. - Item typeپرونده ها و میانبرها بر پایه گونه و تایپ، مرتب می شوند. - Date Modifiedپرونده ها ومیانبرها بر پایه زمان وتاریخ تنظیم،مرتب می شوند.

 $\langle 000 \rangle$ 

| View             | > |               |
|------------------|---|---------------|
| Sort by          | > | Name          |
| Refresh          |   | Size          |
| Paste            |   | ltem type     |
| Paste shortcut   |   | Date modified |
| New              | > |               |
| Display settings |   |               |
| 📶 Personalize    |   |               |

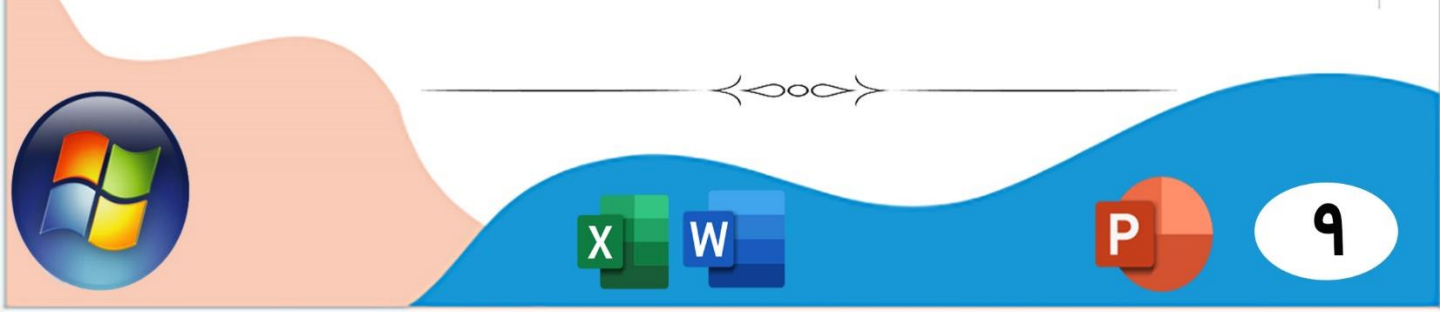

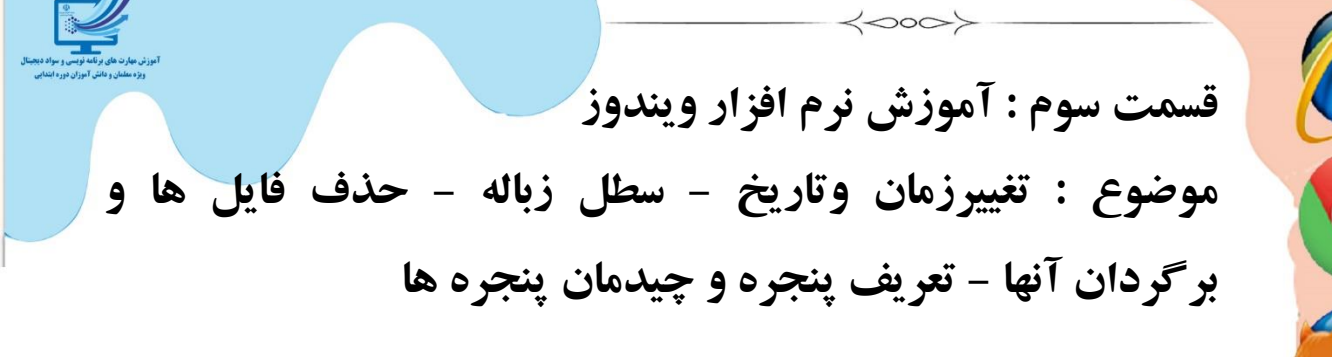

# تنظيم تاريخ و ساعت DATE AND TIME:

جهت تنظیمات تاریخ و ساعت کامپیوتر می توانیم بر روی دکمه Startکلیک چپ نماییم. پنجره Control panel ظاهر می گردد.

0000

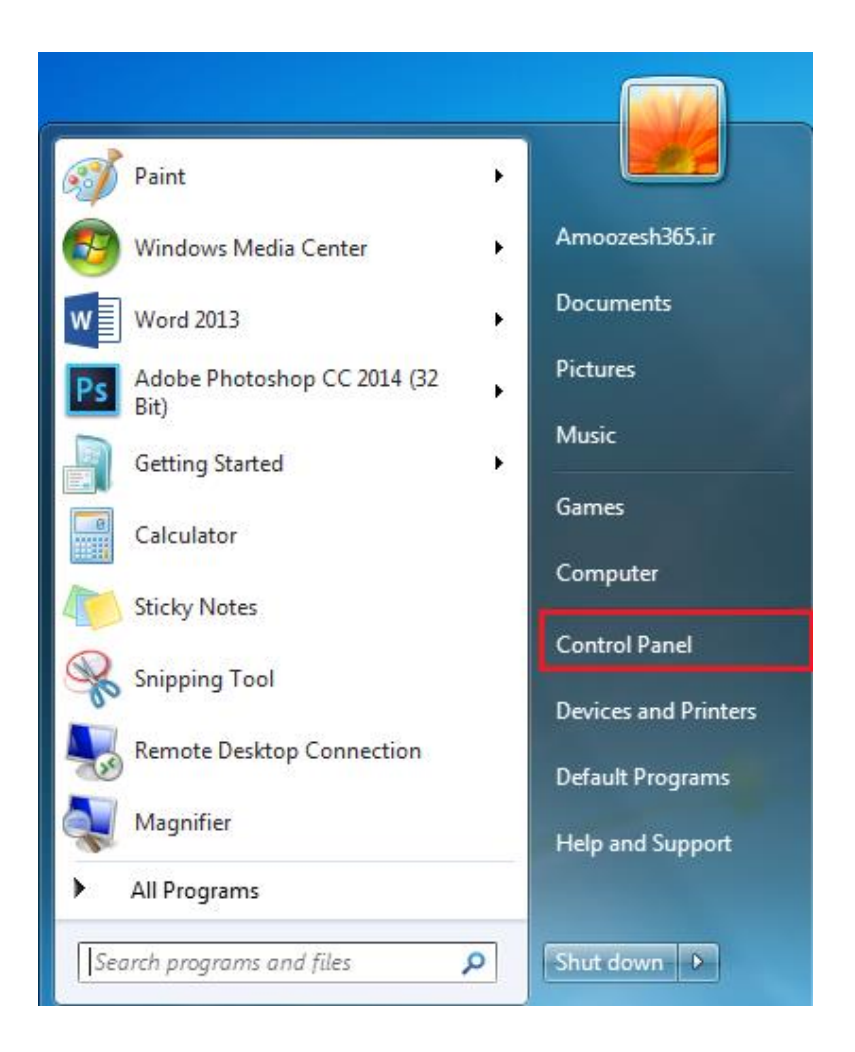

 $\langle \circ \circ \rangle$ 

W

10

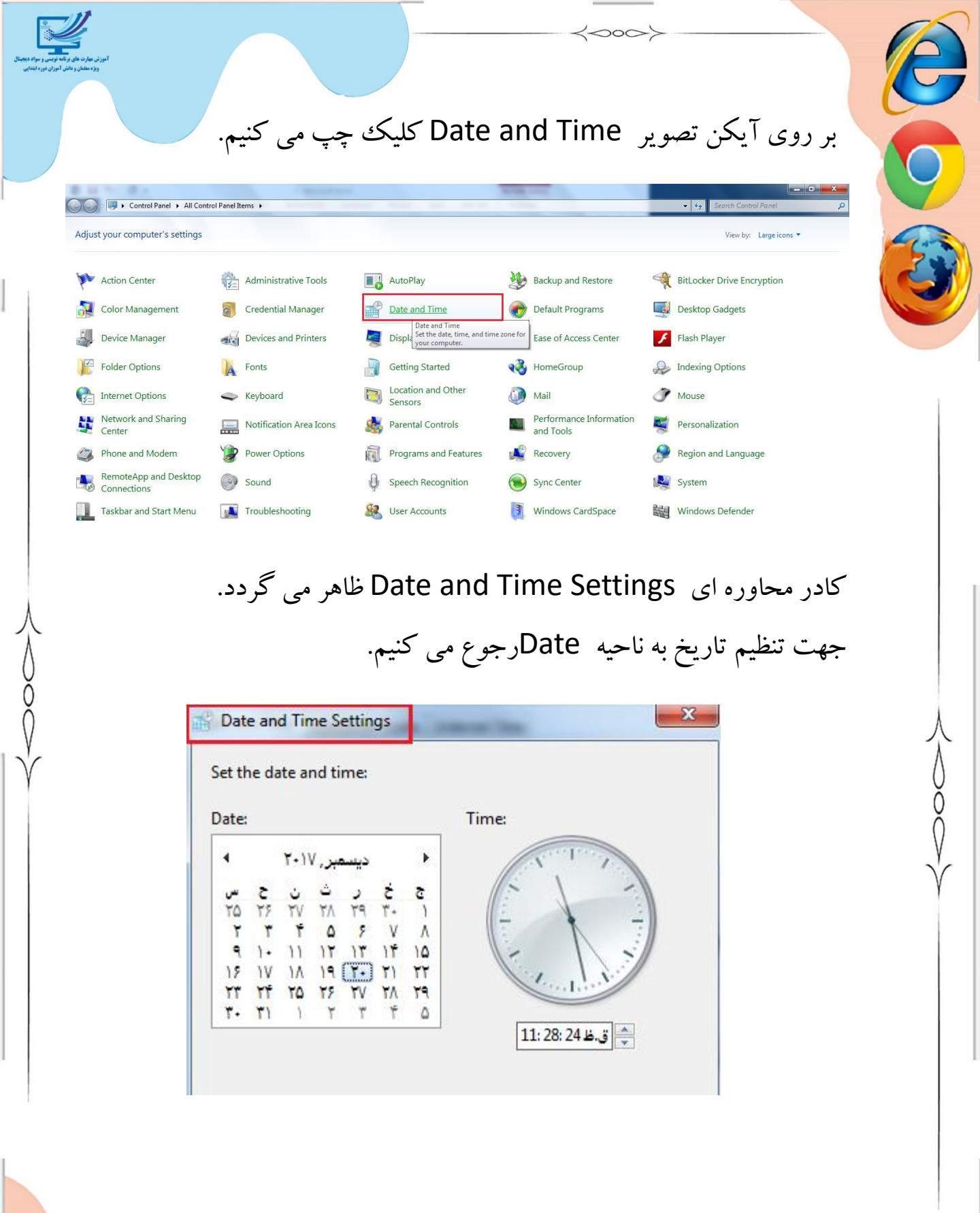

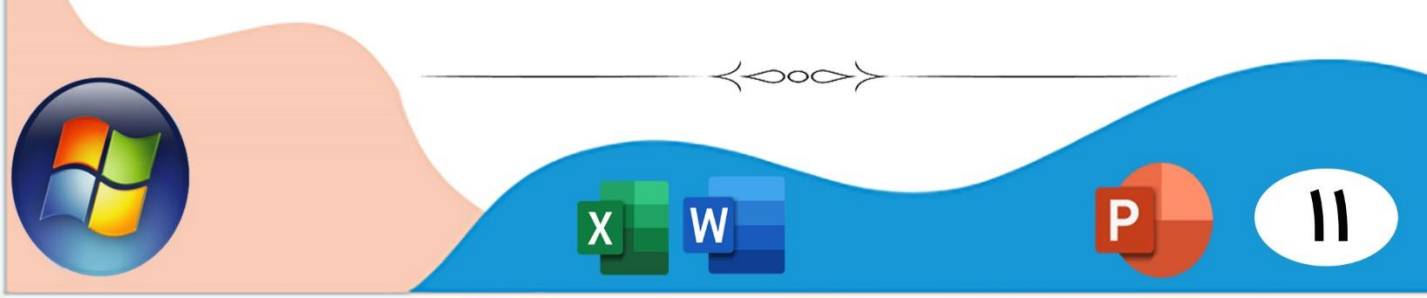

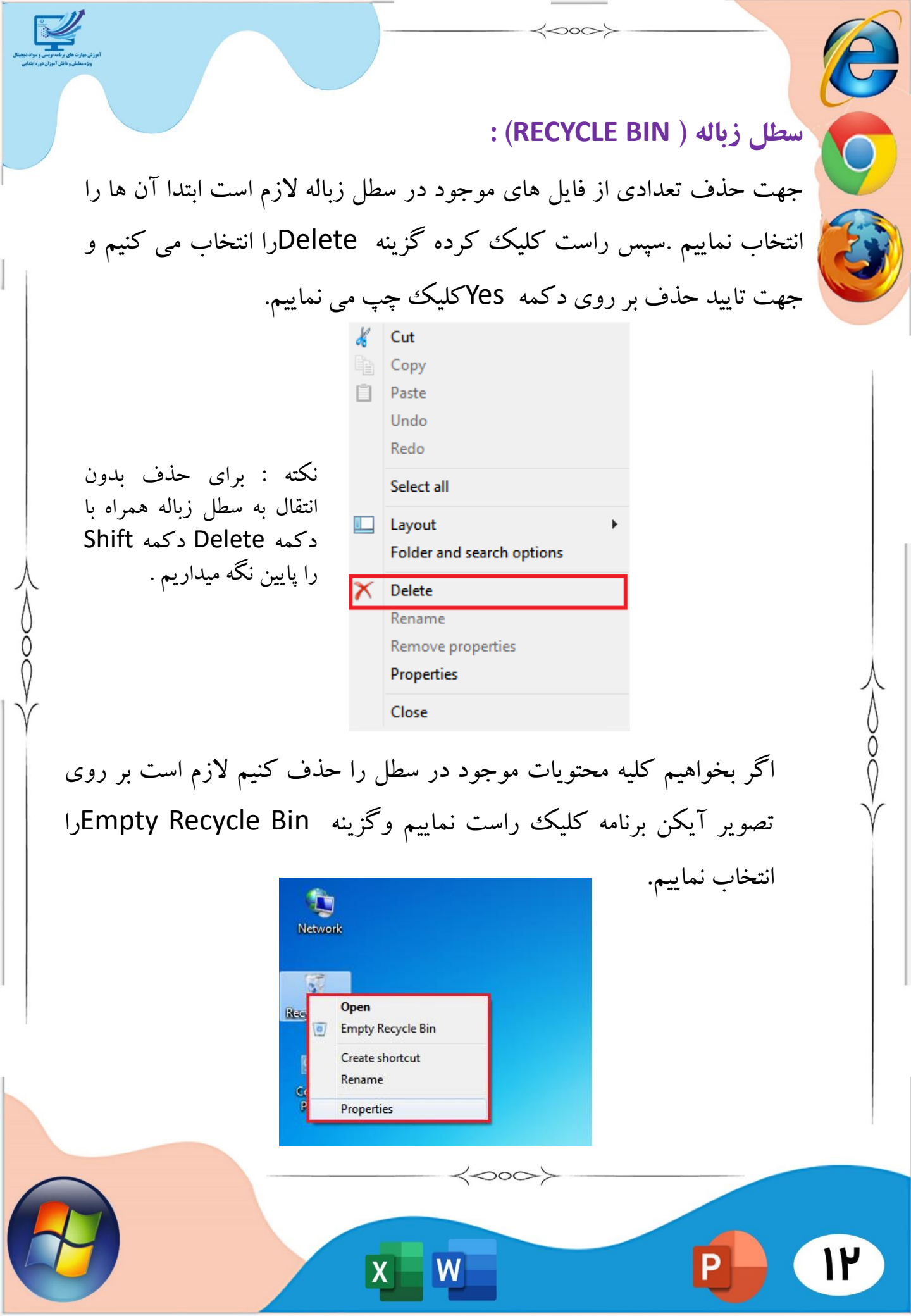

# بازیابی فایل ها ی حذف شده: ابتدا روی آیکون Recycle Bin در دسک تاپ دو بارکلیک می کنیم تا پنجره ی مربوطه باز شود . سپس فایل یا فایل های مورد نطر را انتخاب و روی گزینه Restore کلیک کنید.

| 🖶 ~WRA0003 | C:\Users\Saharsh\A | ppData\Roaming\Mi     | 11-01-2019 10:17 | 7  |
|------------|--------------------|-----------------------|------------------|----|
| 0          | C:\Users\Saharsh\D | esktop\Delta Clue\FOF | 28-02-2019 16:05 | 5  |
| 0-0        | C:\Users\Saharsh\D | esktop\Delta Clue\FOF | 28-02-2019 11:58 | 4  |
| 0-0        | C:\Users\Saharsh   | Restore               | 02-2019 11:55    | 7  |
| 1          | C:\Users\Saharsh   | _                     |                  | 7  |
| 1          | C:\Users\Saharsh   | Cu <u>t</u>           | 02-2019 14:29    | 5  |
| 🖬 1        | C:\Users\Saharsh   | <u>D</u> elete        | 07-2019 15:55    | 10 |
| 1          | C:\Users\Saharsh   | Properties            | 04-2019 18:28    | 23 |
| <b>1</b>   | C:\Users\Saharsh   | T Toper des           | 02-2019 16:05    | 13 |
| <b>m</b> 1 | C:\Users\Saharsh\D | esktop\My Folder\All  | 11-05-2019 04:28 | 2  |
| 1          | C:\Users\Saharsh\D | esktop\My Folder\All  | 24-07-2019 09:51 |    |
| 1          | C:\Users\Saharsh\D | esktop                | 16-03-2019 15:58 | 24 |
| 1          | C:\Users\Saharsh\D | esktop\My Folder\All  | 11-05-2019 04:15 | 7. |
| 773 KB     |                    |                       |                  |    |

مفهوم پنجره (WINDOW):

برای آشنای با پنجره ،بر روی آیکن My Computer دوبار کلیک کرده تا پنجره آن گشوده شود . نوار عنوان :(Title Bar) در بالای هر پنجره نواری رنگی قرار دارد که شامل نام برنامه یا پوشه ی حاوی آن است نوارعنوان پنجره می گوییم . از سه دکمه سمت راست نوار عنوان برای به حداکثر رساندن پنجره(Maximize) و برگرداندن به حالت اولیه(Restor) کوچک کردن( Minimize)و بستن (Close) استفاده می کنیم .

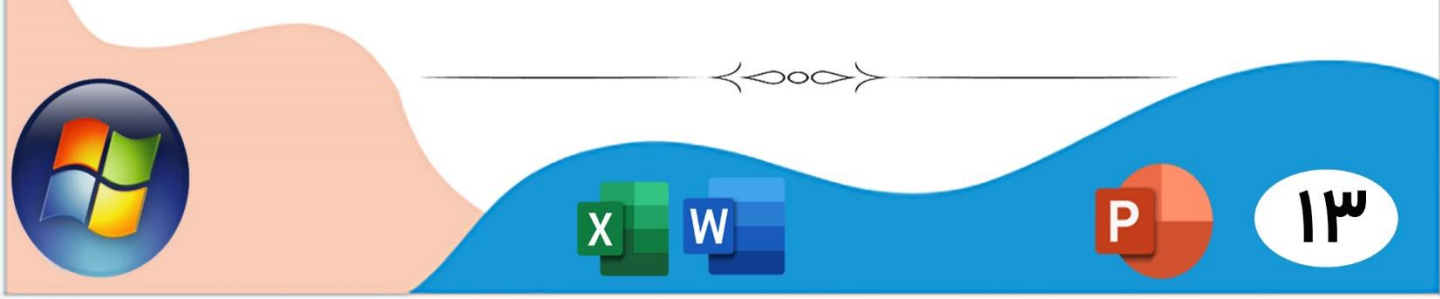

نوار آدرس (Address Bar) نوار سفید رنگی است که معمولا در زیر نوار ابزار اکثر پنجره ها وجود دارد و در سمت چپ آن کلمه ی Address نوشته شده است . این نوار به ما امکان می دهد که آدرس برنامه ها ،پوشه ها و حتی صفحات وب و سایت های اینترنت را در آن تایپ کنیم و فوری به آن دسترسی پیدا کنیم .

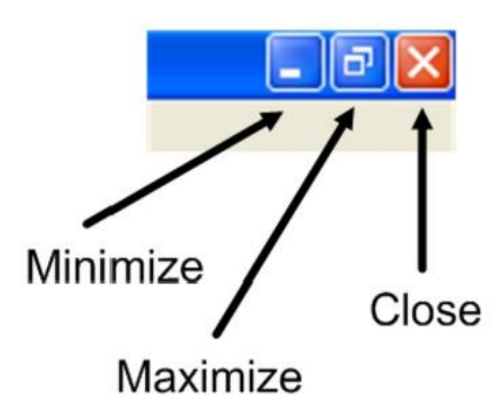

**مرتب سازی پنجره ها :** جهت مرتب سازی پنجره ها لازم است در ناحیه Task barویندوز کلیک راست کنیم. از لیست منوی ظاهر شده برای مرتب سازی به صورت ردیفی روی گزینه ردیفی ( Stacked)کلیک چپ می کنیم.

| Toolbars +                |
|---------------------------|
| Cascade windows           |
| Show windows stacked      |
| Show windows side by side |
| Show the desktop          |
| Start Task Manager        |
| Lock the taskbar          |
| Properties                |
|                           |

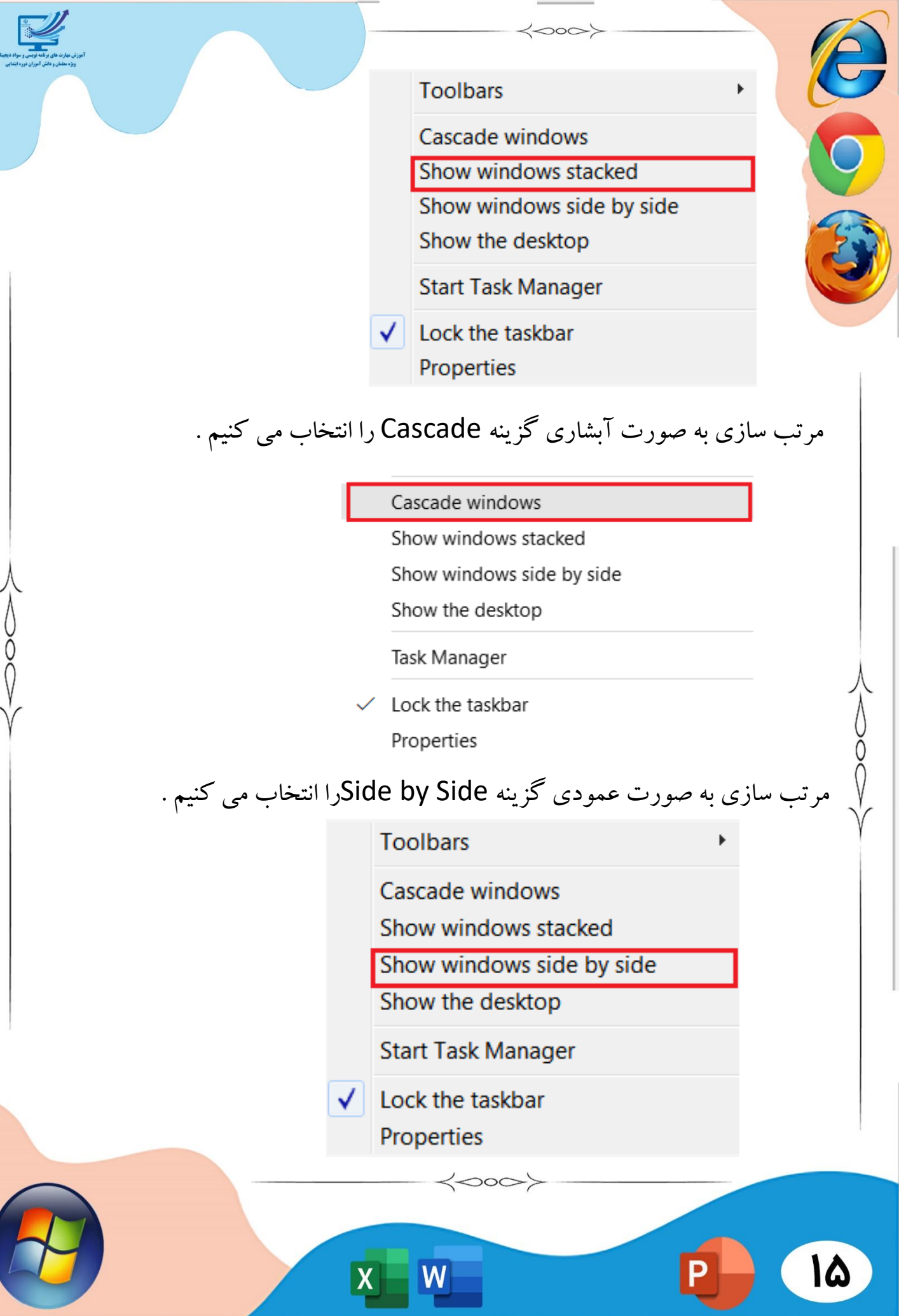

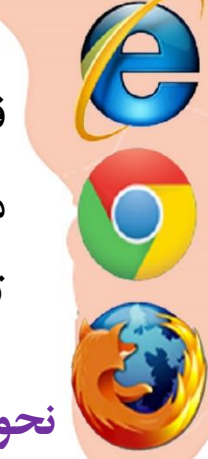

قسمت چهارم : آموزش نرم افزار ویندوز موضوع : نمایش مشخصات سیستم - نصب صفحه کلید فارسی تنظیم محافظ صفحه- انتقال و کیی فایل و پوشه

نحوه ديدن مشخصات سيستم:

200

# برای مشاهده مشخصات بر روی My Computerکلیک راست کرده و گزینه

Propertiesرا انتخاب کنید.

#### View basic information about your computer

Windows edition Windows 7 Ultimate Copyright © 2009 Microsoft Corporation. All rights reserved. Service Pack 1

#### System Rating:

#### 51 Windows Experience Index

Processor: Installed memory (RAM): System type: Pen and Touch:

Intel(R) Core(TM) i3-4160 CPU @ 3.60GHz 3.60 GHz 8.00 GB 64-bit Operating System

No Pen or Touch Input is available for this Display

Computer name, domain, and workgroup settings

| Computer name:        | z2-P0 |
|-----------------------|-------|
| Full computer name:   | z2-P0 |
| Computer description: |       |
| Workgroup:            | WOR   |

WORKGROUP

#### Windows activation

Windows is activated

Product ID: 00426-OEM-8992662-00173

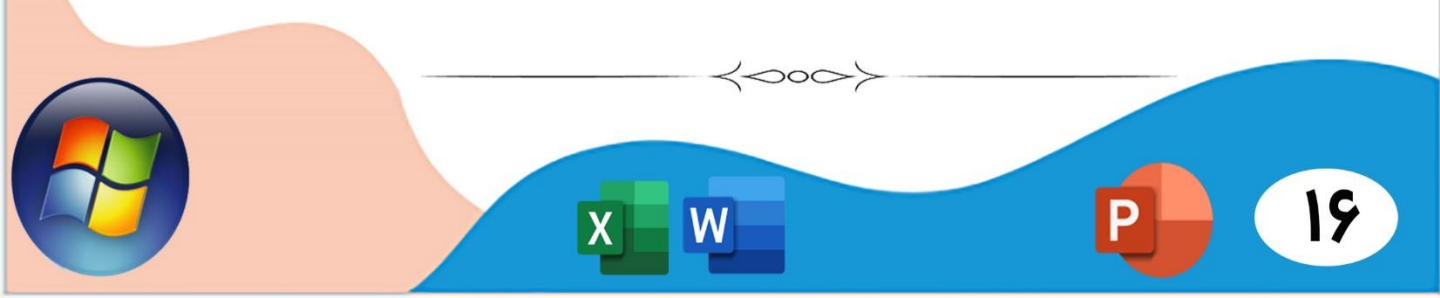

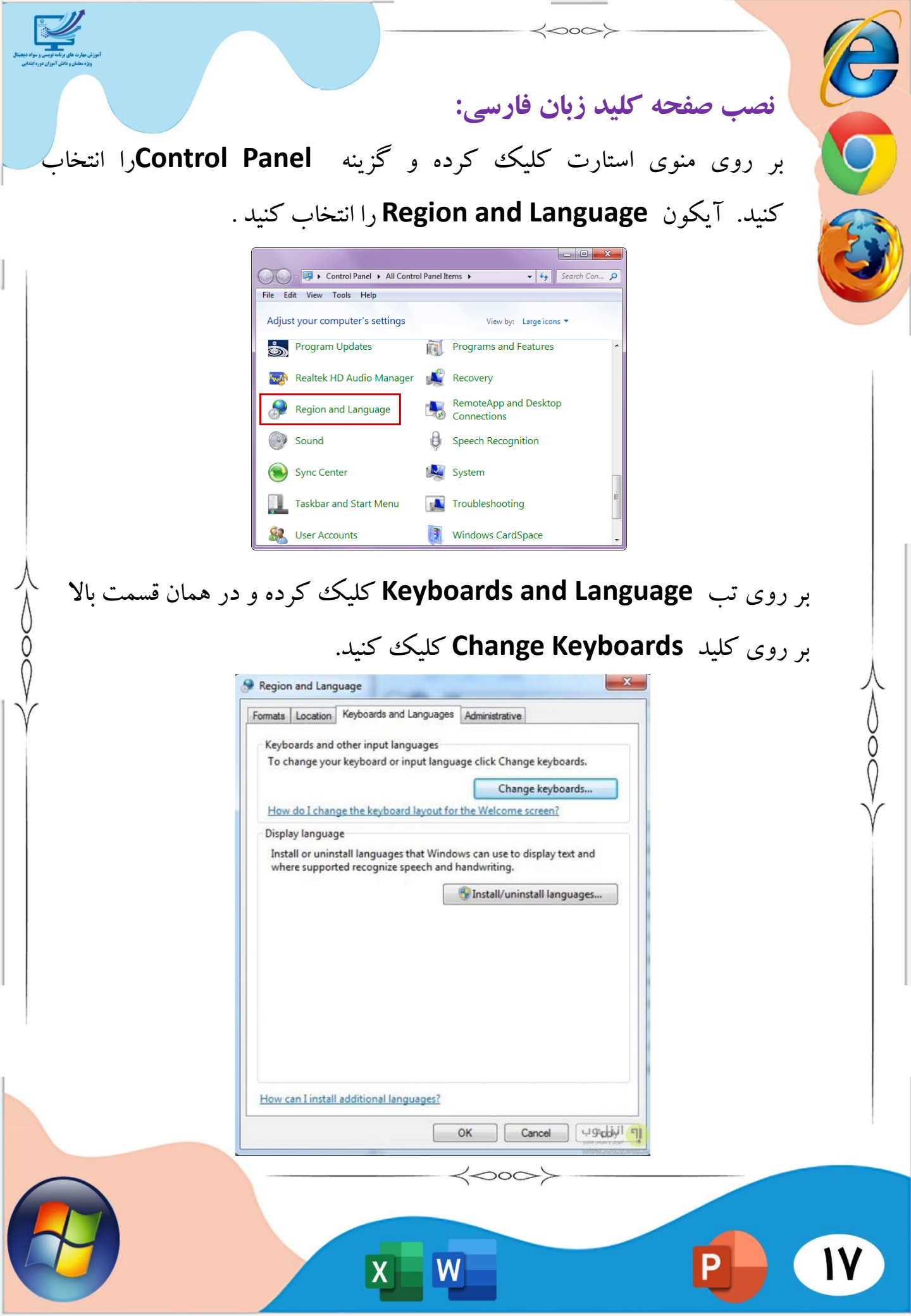

|                                                                         | e |
|-------------------------------------------------------------------------|---|
| در همان تب General بر روی کلید Add کلیک کرده و از لیست زبان             |   |
| هایی که نمایش داده می شود <b>Persian</b> را انتخاب تا زیر مجموعه های آن |   |
| نمایش داده شود .                                                        |   |
| کافیست در این قسمت گزینه Keyboardرا انتخاب و از لیست گزینه های          |   |
| زیر مجموعه Persianرا انتخاب کنید . تمام صفحات را با کلیک بر روی         |   |
| کلید OKببندید.                                                          |   |

000

Ľ

X000X

| Seneral                  | Language Bar                             | Advanced Key Settings                                               |                                        |
|--------------------------|------------------------------------------|---------------------------------------------------------------------|----------------------------------------|
| Defau<br>Selec<br>fields | ult input language<br>t one of the insta | e<br>alled input languages to use as                                | the default for <mark>all</mark> input |
| Engl                     | ish (United States                       | s) - US                                                             | •                                      |
| Selec<br>Use t           | t the services that he Add and Rem       | at you want for each input lang<br>ove buttons to modify this list. | uage shown in the list.                |
| EN                       | English (United S<br>Keyboard<br>L. • US | States)                                                             | Add                                    |
| EN                       | English (United S<br>Keyboard<br>L. • US | States)                                                             | Add<br>Remove                          |
| EN                       | English (United S<br>Keyboard<br>L. • US | States)                                                             | Add<br>Remove<br>Properties            |
| EN                       | English (United S<br>Keyboard<br>US      | States)                                                             | Add<br>Remove<br>Properties<br>Move Up |

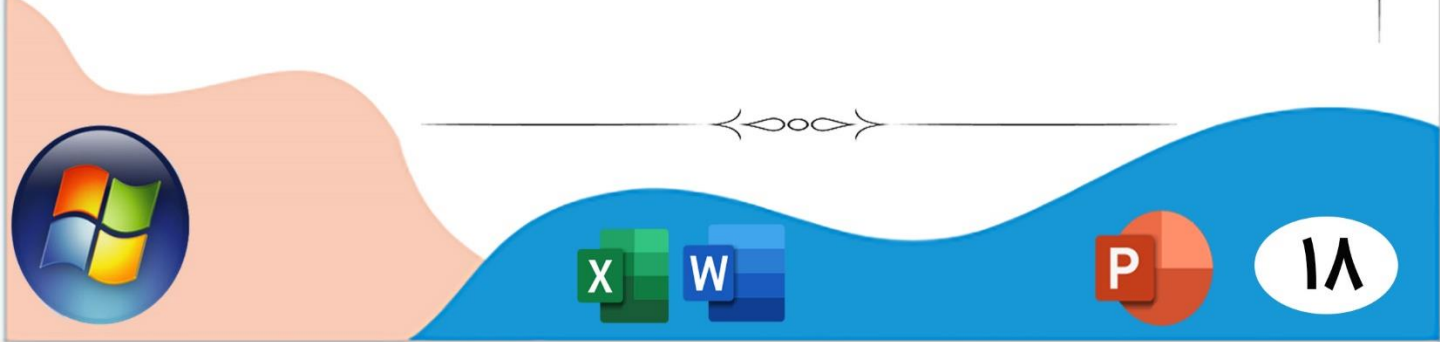

ايجاد محافظ صفحه:

2000

اسکرین سیور (ScreenSaver) همان محافظ صفحه می باشد. زمانی که سیستم روشن است ولی با سیستم کار نمی کنیم بعد از گذشت بازه زمانی مشخصی صفحه ای بر روی نمایشگر ویندوز نمایان می شود که از آن به عنوان محافظ صفحه یاد می شود. برای فعال کردن آن در فضای خالی دسک تاپ کلیک راست می کنیم و گزینه Personalize را انتخاب و سپس Soreen Saver را انتخاب می کنیم :

| Aero Themes (6)<br>Windows 7<br>Windows 7<br>Architecture<br>Installed Themes (18)<br>Minibian<br>Desitop Background<br>Harmony | ser the<br>(1, 1)<br>(1, 1) | me Get more themes online                                  |
|----------------------------------------------------------------------------------------------------|----------------------------------------------------------------------------------------------------|------------------------------------------------------------|
| و درفسمت ۷۷۵۱۱ مدت ۷                                                                                                    | دیک مموده را انتخاب می کنیم<br>رکنیم .<br>Screen Saver<br>Screen Saver                                                                                                    | ) سپس ار کزینه های موجود<br>)<br>زمان نمایش آن را تنظیم می |
|                                                                                                    | Screen saver<br>Bubbles Settings Pr<br>Wait: 5 minutes On resume, display logon screen<br>Power management<br>Conserve energy or maximize performance by adjusting display<br>brightness and other power settings.<br>Change power settings<br>OK Cancel                                                                                                    | eview Apply                                                |

**نحوه کپی کردن فایل:** کپی کردن به معنای تکثیر فایل و یا اطلاعات می باشد. اگر بخواهیم فایلی را از یک مکان به مکان دیگر انتقال دهیم به گونه ای که فایل مورد نظر هم در این مکان قرار داشته باشد هم بتوانیم به مکان دیگر منتقل کنیم از عملکرد Copyاستفاده می نماییم. جهت کپی کردن فایل ها لازم است ابتدا فایل های مورد نظر را انتخاب نماییم. کلیک راست کنید و گزینه Copy را انتخاب

<000

کنيد.

| K  | Cut                       |
|----|---------------------------|
| ÷. | Сору                      |
| Ū. | Paste                     |
|    | Undo                      |
|    | Redo                      |
|    | Select all                |
|    | Layout >                  |
|    | Folder and search options |
| X  | Delete                    |
|    | Rename                    |
|    | Remove properties         |
|    | Properties                |
|    | Close                     |

سپس به مکان دیگری که تصمیم داریم فایل ها در آن مکان قرار گیرد مراجعه می کنیم کلیک راست می کنیم و بر روی گزینه Paste کلیک چپ می کنیم. Cut Copy Paste

Redo

Select all

| ی<br>الله فوسی و سواد دیجیتال<br>ش آموزان دوره ابتدایی | تورز نی مار ده ای<br>روز- سنگر و را                     |                   | ~~~~~~~~~~~~~~~~~~~~~~~~~~~~~~~~~~~~~~~                   | >>                            |             | A        |
|--------------------------------------------------------|---------------------------------------------------------|-------------------|-----------------------------------------------------------|-------------------------------|-------------|----------|
|                                                        |                                                         |                   |                                                           | <b>کردن یک</b>                | منتقل       |          |
|                                                        | ، باشد. اکر بخواهیم قایلی را<br>که ذابا میدد نظر دستکان | مى<br>ام          | جابه جایی قایل و اطلاعات<br>دیگ انتقال دد مد گن           | دردن به معنای<br>محکان مدیکان | کات<br>۱۰ ک | 9        |
|                                                        | که قایل مورد نظر در مکان<br>میکان دیگی خداد بانتقال     |                   | ، دیکر انتقال دهیم به کونه<br>شد میا آذ با به ما به کاما  |                               | ار یک       |          |
|                                                        | ر مکان دیگر بخواهیم انتقال                              | ل در<br>هاه       | سد و ما آن را به طور کامر<br>الستفاده می کنید ایتا ا فایا | يىر موجود ب<br>انامىكاد tur   | اوليه د     |          |
|                                                        | ی مورد نظر را انتخاب کرده<br>دو چار و ک                 | ، <sup>می</sup> ج | ۱۳ میلاده می کنیم. ابندا قایل<br>کرده دره یک گزینه Cut    | کا کې داست                    | دميم        |          |
|                                                        | ت چپ می کلیم.                                           | ليك               | روی تریب Cut                                              | لليك راشك                     | سپس         |          |
|                                                        | L                                                       | È<br>1            | <b>Copy</b><br>Paste                                      |                               |             |          |
|                                                        |                                                         |                   | <b>Undo</b><br>Redo                                       |                               |             |          |
| λ                                                      |                                                         |                   | Select all                                                |                               |             |          |
| 5                                                      |                                                         |                   | Layout<br>Folder and search options                       |                               |             |          |
| $\hat{0}$                                              | ;                                                       | X                 | Delete<br>Rename                                          |                               |             | X        |
| Ý                                                      |                                                         |                   | Remove properties                                         |                               |             | Q        |
|                                                        |                                                         |                   | Close                                                     |                               |             | Õ        |
|                                                        | نان قرار دهيم مراجعه كنيم و                             | مک                | میم داریم فایل ها را در آن                                | دیگری که تص                   | ل به مکان   | ¥<br>سيس |
|                                                        |                                                         |                   | چپ می نماییم.                                             | Paste کليک                    | وی گزینه    | بر ر     |
|                                                        | 6                                                       | 6                 | Cut                                                       |                               |             |          |
|                                                        |                                                         | <u> </u>          | Paste                                                     |                               |             |          |
| 1                                                      |                                                         |                   | Undo<br>Redo                                              |                               |             |          |
|                                                        |                                                         |                   | Select all                                                |                               |             |          |
|                                                        |                                                         |                   | Folder and search options                                 |                               |             |          |
|                                                        |                                                         |                   |                                                           |                               |             |          |
| L                                                      |                                                         |                   | XW                                                        | P                             |             | 11       |

قسمت پنجم : آموزش نرم افزار ویندوز

 $\langle 000 \rangle$ 

موضوع : مشخصات درايو - سفارشي سازي نوار وطيفه

### مشخصات درايوها:

با کلیک بر روی آیکون Computer در صفحه desktop ، پنجره ای به شکل زیر نمایش داده می شود . هر درایو با یک حرف انگلیسی بزرگ نمایش داده می شود و آدرس دهی آن نیز بر اساس همین حرف می باشد. مثلا در عکس فوق، دو درایو Dو Dنمایش داده شده است. همچنین در زیر هر درایو، میزان فضای کل آن درایو و همچنین میزان فضایی از آن که خالی ( free) است، نمایش داده می شود :

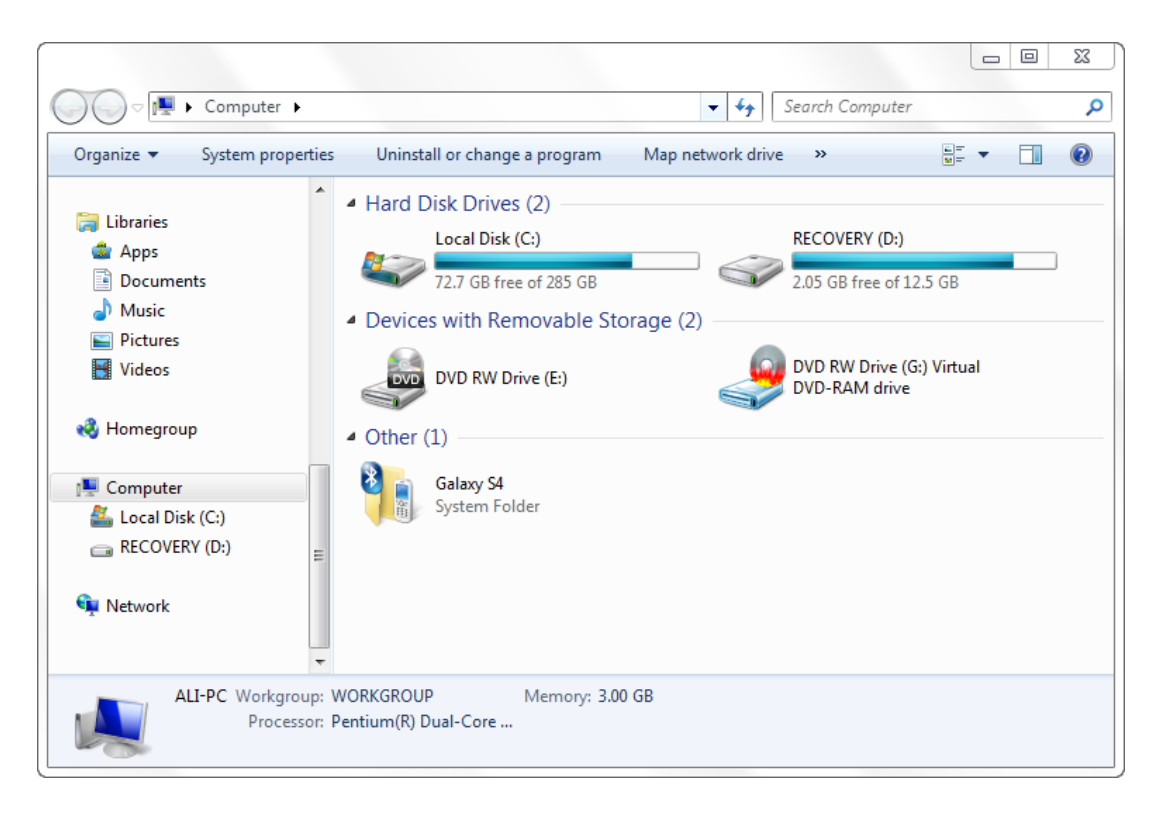

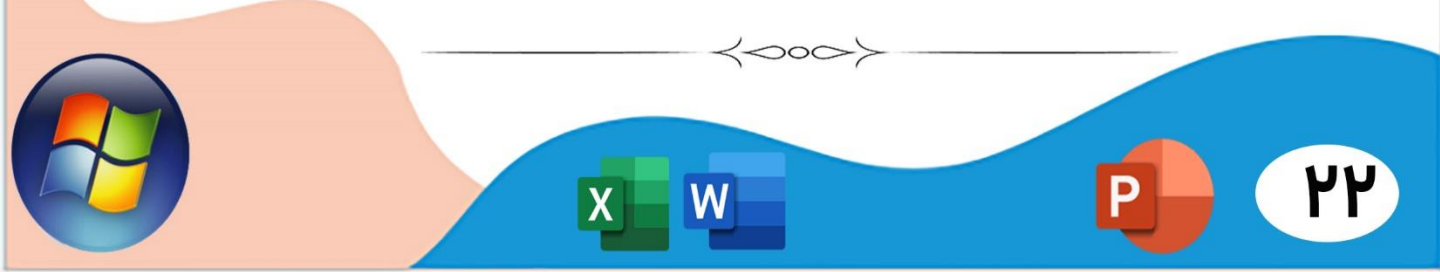

سفارشی سازی نوار وظیفه: روی یک ناحیه خالی از نوار وظیفه کلیک راست بزنید تا منویی ظاهرشود. گزینه Lock the Taskbar:

<000>

در صورتی که میخواهید مانع تغییر پهنا و مکان نوار وظیفه شوید،این گزینه را علامت دار کنید.

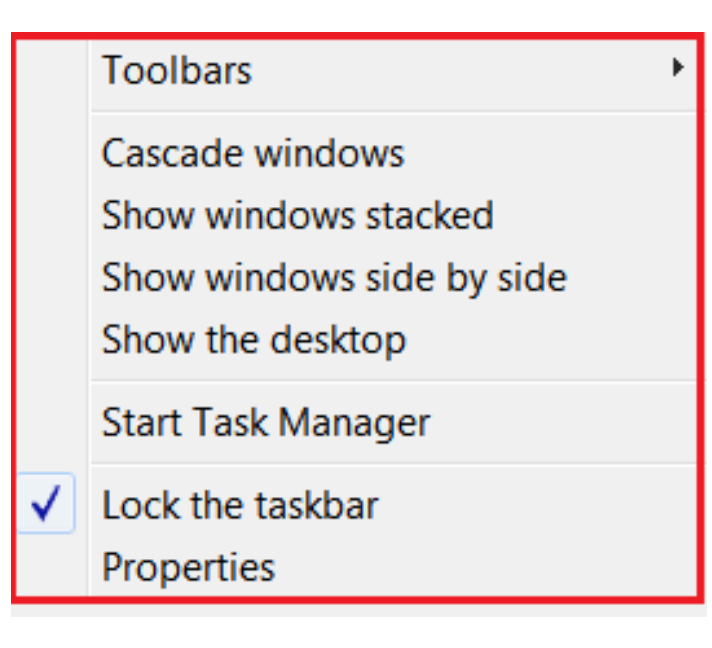

برای بستن برنامه های باز توسط نوار وظیفه ، کافی است روی نام برنامه در نوار وظیفه کلیک راست کنید و گزینه close را انتخاب کنید .

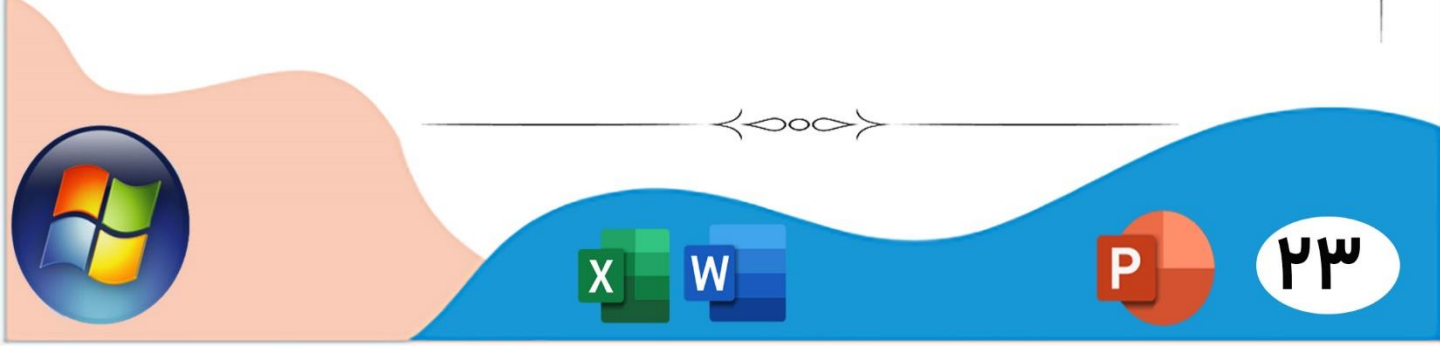

قسمت ششم : آموزش نرم افزار ویندوز

 $\langle \circ \circ \rangle$ 

موضوع : نحوه حذف برنامه ها - توضیحات منو Start- اضافه کردن برنامه های پرکاربرد به منویStart

## حذف برنامه ها :

اگر قصد دارید برنامه ای را از روز کامپیوتر حذف کنید ، تقریبا غیر ممکن خواهدبود که هر یک از اجزای برنامه را ردگیری کرده و به طور جداگانه آن را حذف کنید . برای حذف برنامه ها ، منوی استارت و گزینه Control Panelرا انتخاب می کنیم. سپس گزینه programs and features را کلیک کنید.

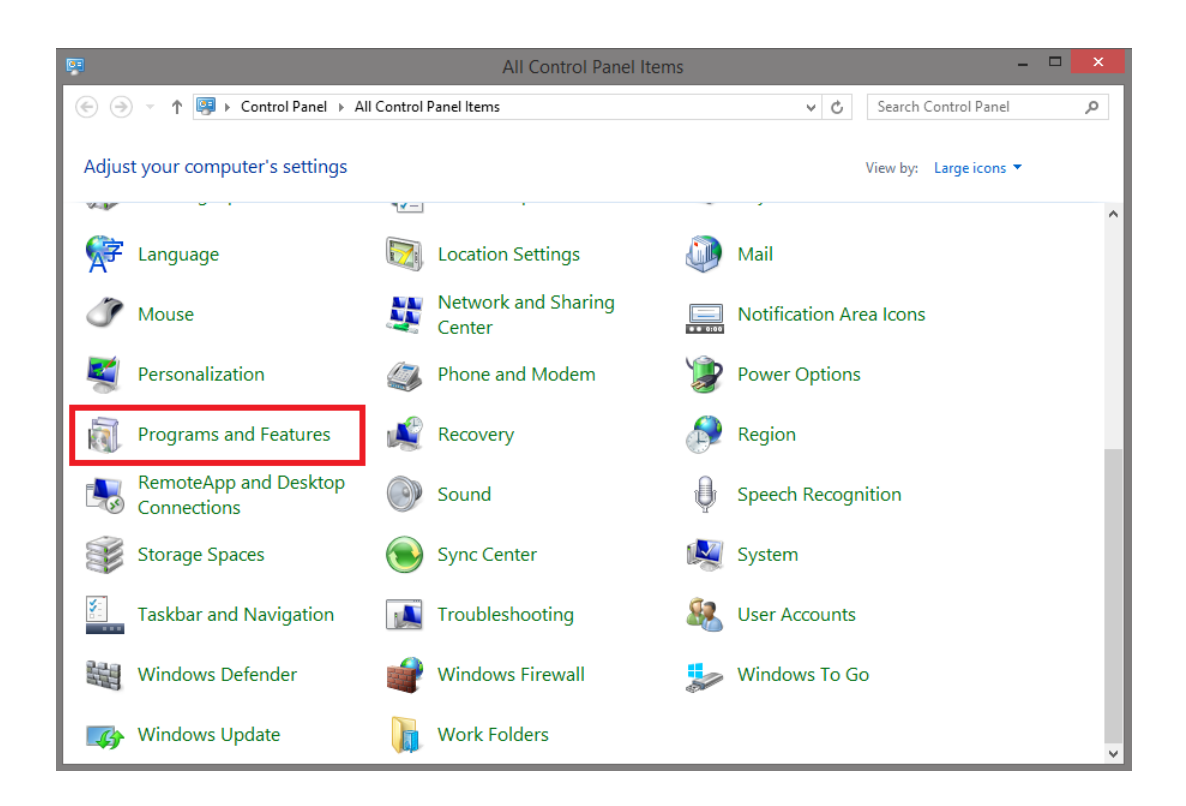

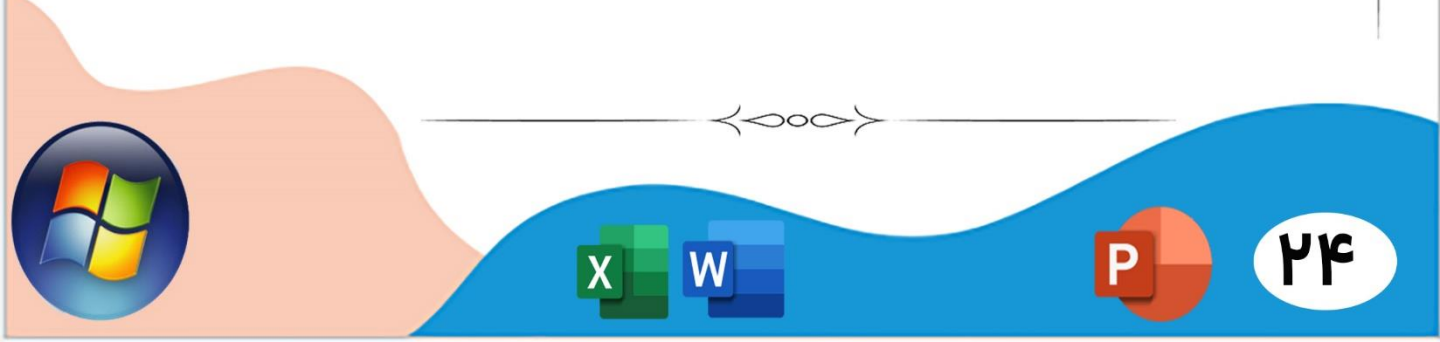

|                                 | Control Panel Home<br>View installed updates   | Uninstall or change a program                          |
|---------------------------------|------------------------------------------------|--------------------------------------------------------|
| Turn Windows features on or off | Organize - Uninstall                           |                                                        |
|                                 |                                                | Name                                                   |
|                                 | E Aurora 3D Text & Logo Maker version 11.02.21 |                                                        |
|                                 |                                                | Bigasoft Video Downloader Pro 3.6.1.5331               |
|                                 |                                                | Easy DVD Creator 2.5.10                                |
|                                 |                                                | Microsoft .NET Framework 4 Client Profile              |
|                                 |                                                | Microsoft .NET Framework 4 Extended                    |
|                                 |                                                | Microsoft Visual C++ 2008 Redistributable - x64 9.0.3  |
|                                 |                                                | Microsoft Visual C++ 2008 Redistributable - x86 9.0.3. |
|                                 |                                                | MorphVOX Pro                                           |
|                                 |                                                | Snagit 11                                              |
|                                 | Cul VMware Tools                               |                                                        |

اینک برنامه ای که تصمیم به حذف آن دارید را انتخاب کنید و سپس در بخش

# منوی شروع: شامل برنامه هایی از پیش تعیین شده توسط ویندوز ۷ می باشد که به صورت نمای کاشی کاری در کنار یکدیگر قرار گرفته اند.پوشه Document محل نگهداری اسناد و متن هاو همچنین پوشه Picture محل نگهداری عکس ها می باشند.

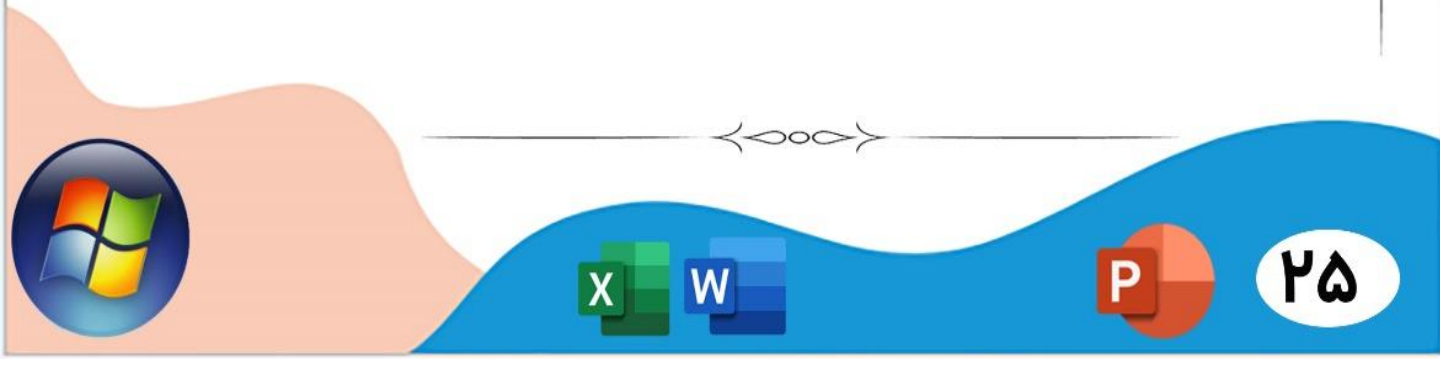

اضافه کردن برنامه های پرکاربرد به منوی Start : روی دکمه Start کلیک کنید و سپس روی کلمات All Appsدر گوشه سمت چپ پایین منو کلیک کنیدروی موردی که می خواهید در منوی Start ظاهر شود کلیک راست کنید. سپس Pin to Startرا انتخاب کنید.از دسکتاپ، روی موارد مورد نظر کلیک راست کرده و Pin to Startرا انتخاب

 $\langle 000 \rangle$ 

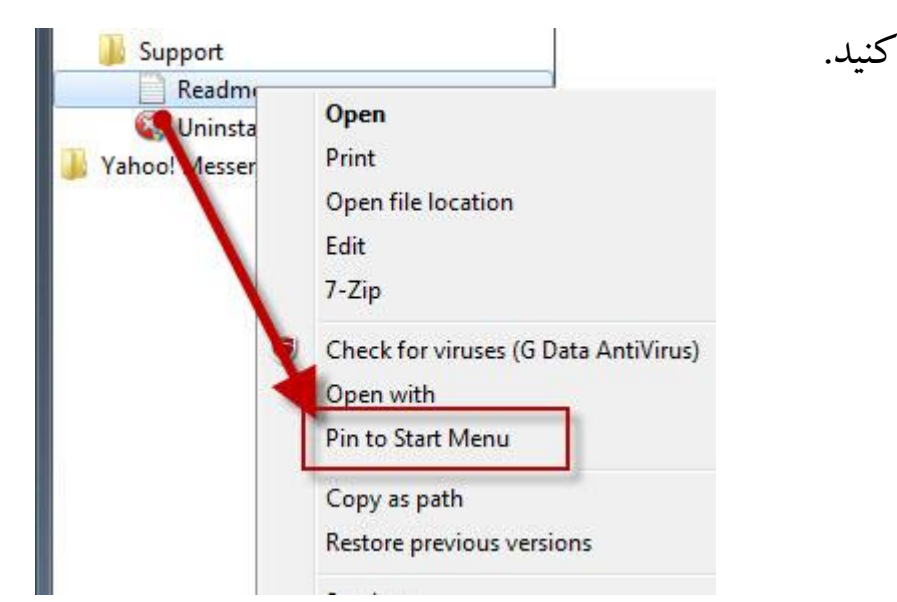

برای حذف یک آیتم سنجاق شده (pinned) ، به سادگی بر روی آن راست کلیک کنید و گزینهٔ Unpin from Start Menuرا انتخاب نمایید.

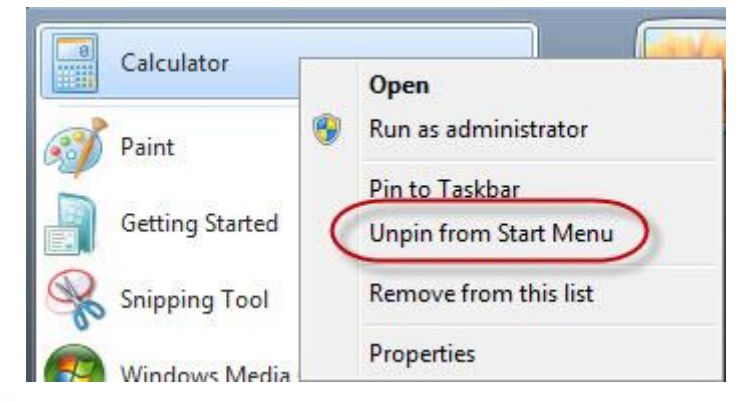

200

4